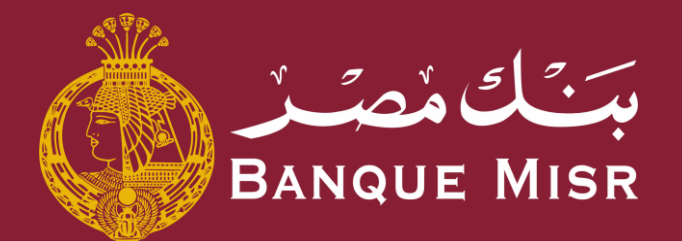

# خاصية: حجز/اعادة حجز زيارة الفرع

ابدأ الان

العودة الي الرئيسية

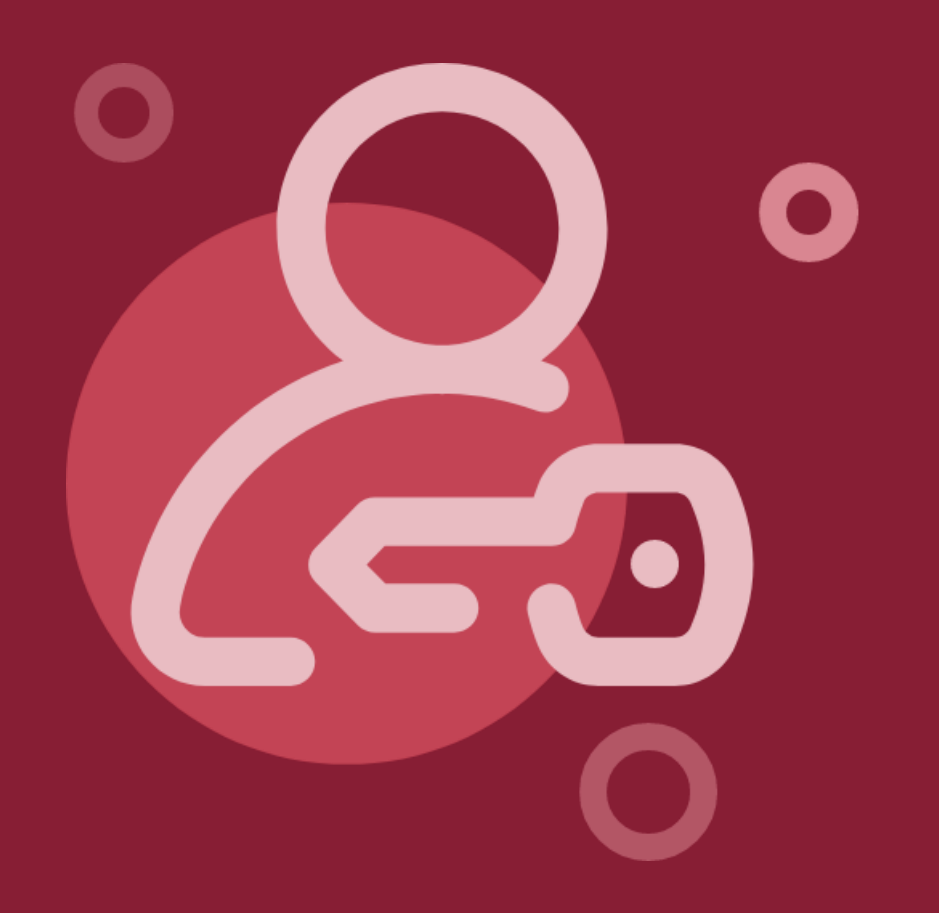

# <sup>خاصية:</sup> حجز/اعادة حجز زيارة الفرع

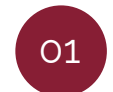

من شاشة تسجيل الدخول الضغط علي "حجز/اعاده حجز **زيارة الفرع**"

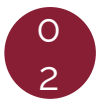

قم بإدخال رقم الهاتف المحمول الخاص بتحديد زياره الفرع

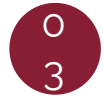

ادخل الرقم السري المتغير الذي تم ارساله علي الهاتف المحمول

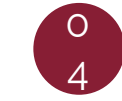

اختر الفرع المراد زيارته

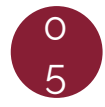

اختر الوقت والتاريخ المناسب وقم بالضغط علي زر "**تأكيد الزيارة**"

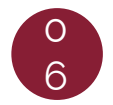

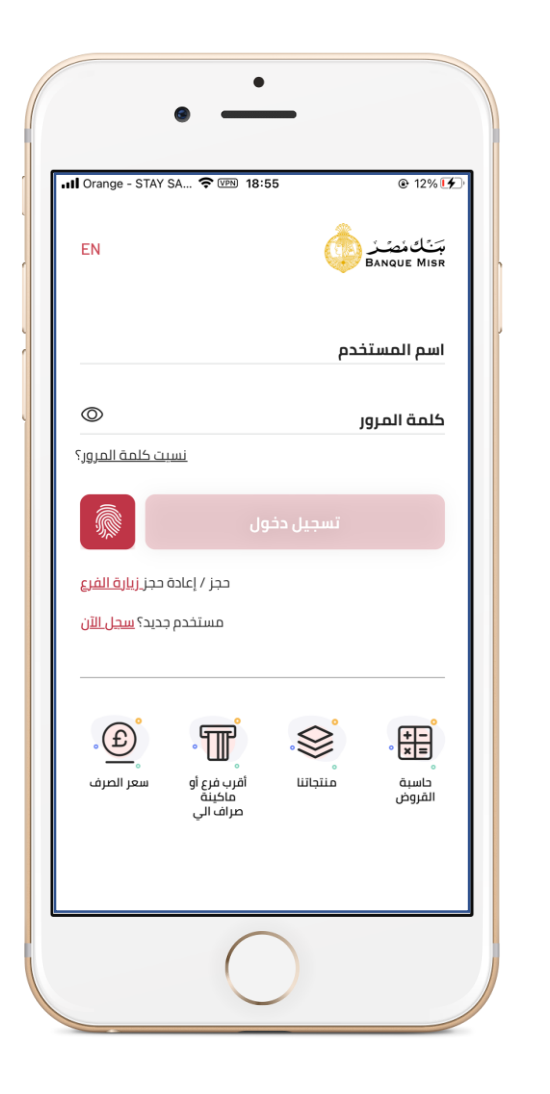

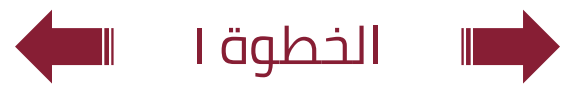

# <sup>خاصية:</sup> حجز/اعادة حجز زيارة الفرع

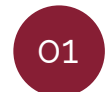

من شاشة تسجيل الدخول الضغط علي "حجز /اعاده حجز **زيارة الفرع**"

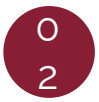

قم بإدخال رقم الهاتف المحمول الخاص بتحديد زياره الفرع

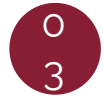

ادخل الرقم السري المتغير الذي تم ارساله علي الهاتف المحمول

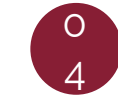

اختر الفرع المراد زيارته

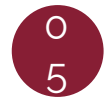

اختر الوقت والتاريخ المناسب وقم بالضغط علي زر "**تأكيد الزيارة**"

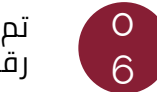

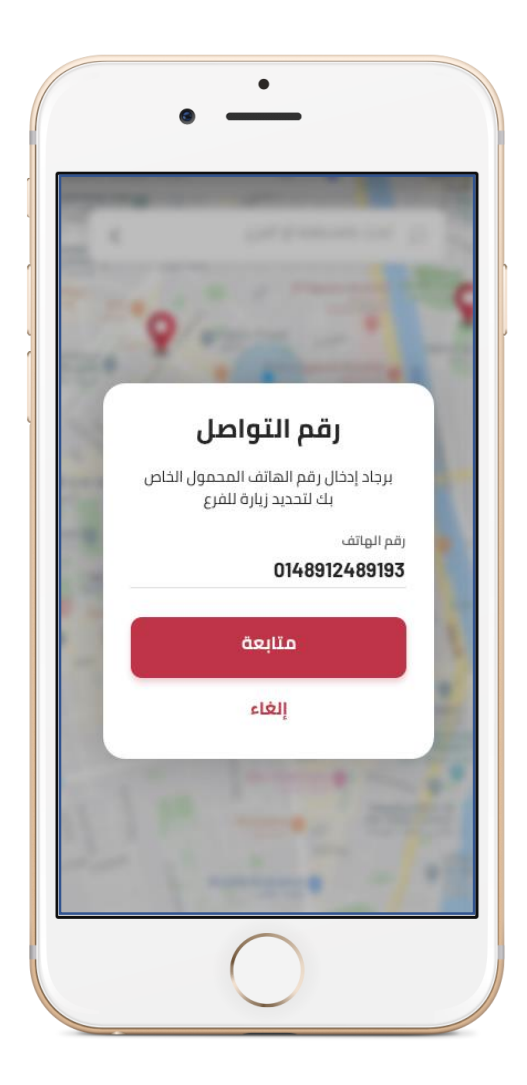

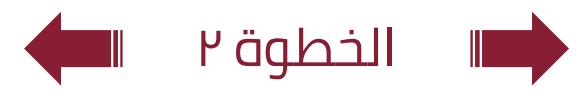

# <sup>خاصية:</sup> حجز/اعادة حجز زيارة الفرع

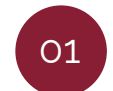

من شاشة تسجيل الدخول الضغط علي "حجز /اعاده حجز **زيارة الفرع**"

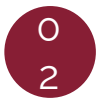

قم بإدخال رقم الهاتف المحمول الخاص بتحديد زياره الفرع

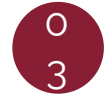

ادخل الرقم السري المتغير الذي تم ارساله علي الهاتف المحمول

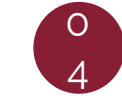

اختر الفرع المراد زيارته

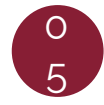

اختر الوقت والتاريخ المناسب وقم بالضغط علي زر "**تأكيد الزيارة**"

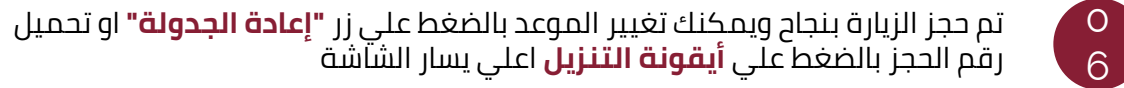

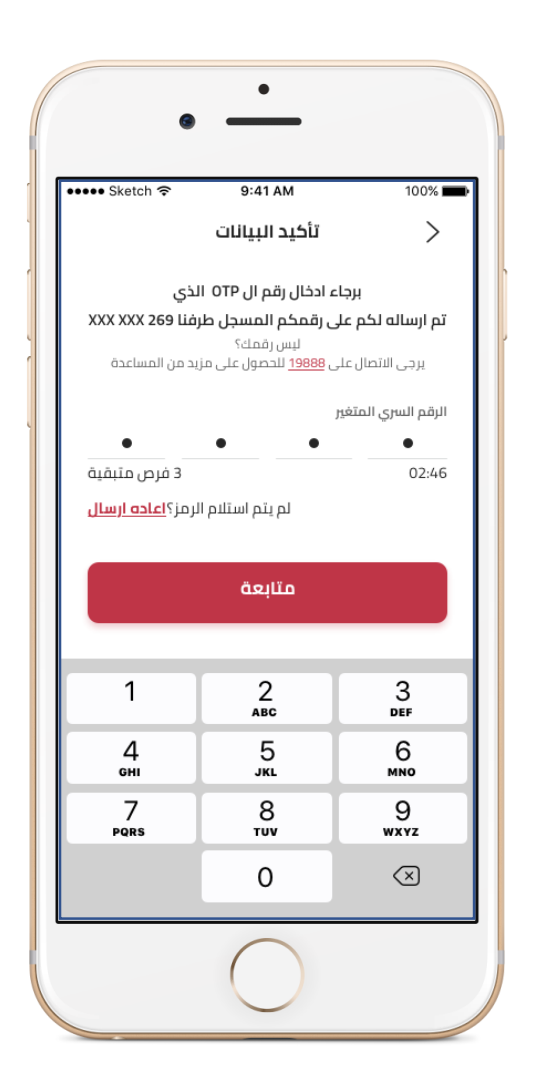

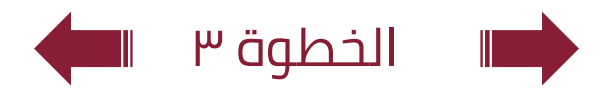

# <sup>خاصية:</sup> حجز/اعادة حجز زيارة الفرع

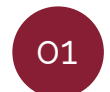

من شاشة تسجيل الدخول الضغط علي "حجز /اعاده حجز **زيارة الفرع**"

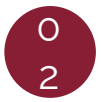

قم بإدخال رقم الهاتف المحمول الخاص بتحديد زياره الفرع

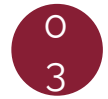

ادخل الرقم السري المتغير الذي تم ارساله علي الهاتف المحمول

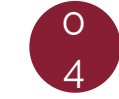

اختر الفرع المراد زيارته

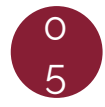

اختر الوقت والتاريخ المناسب وقم بالضغط علي زر "**تأكيد الزيارة**"

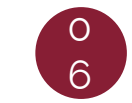

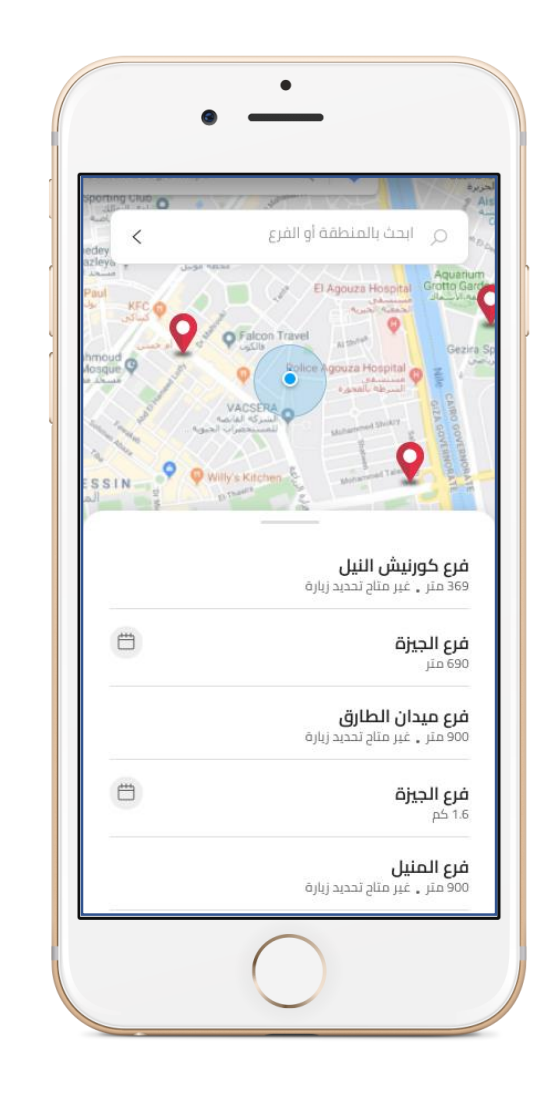

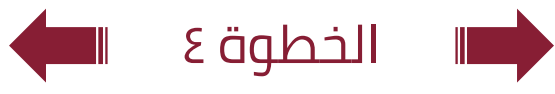

# <sup>خاصية:</sup> حجز/اعادة حجز زيارة الفرع

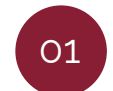

من شاشة تسجيل الدخول الضغط علي "حجز /اعاده حجز **زيارة الفرع**"

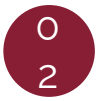

قم بإدخال رقم الهاتف المحمول الخاص بتحديد زياره الفرع

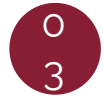

ادخل الرقم السري المتغير الذي تم ارساله علي الهاتف المحمول

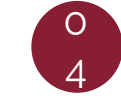

اختر الفرع المراد زيارته

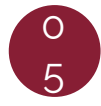

اختر الوقت والتاريخ المناسب وقم بالضغط علي زر "**تأكيد الزيارة**"

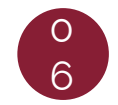

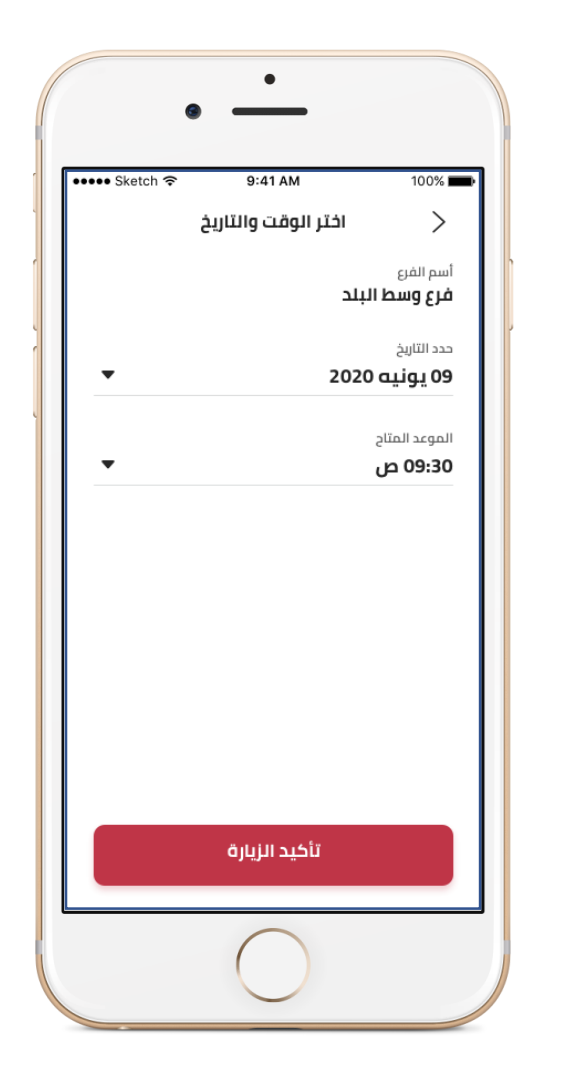

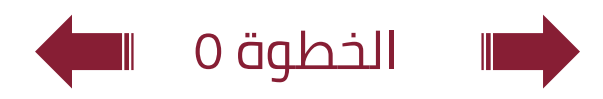

# خاصية: حجز/اعادة حجز زيارة الفرع

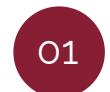

من شاشة تسجيل الدخول الضغط على "حجز/اعاده حجز **زيارة الفرع**".

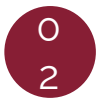

قم بإدخال رقم الهاتف المحمول الخاص بتحديد زياره الفرع

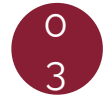

ادخل الرقم السري المتغير الذي تم ارساله علي الهاتف المحمول

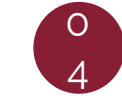

اختر الفرع المراد زيارته

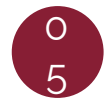

اختر الوقت والتاريخ المناسب وقم بالضغط علي زر "**تأكيد الزيارة**"

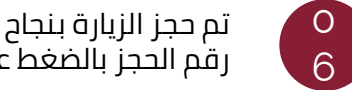

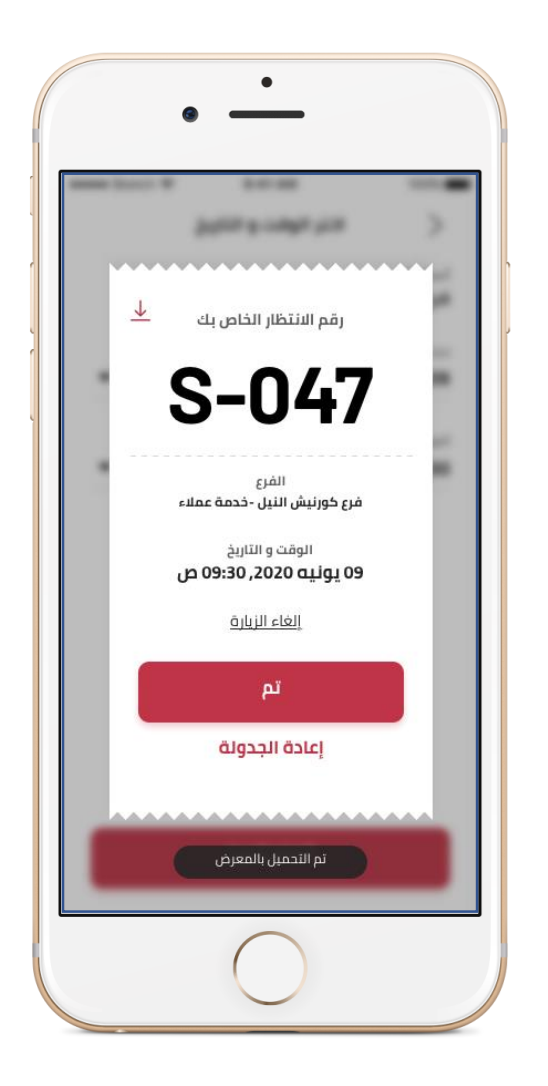

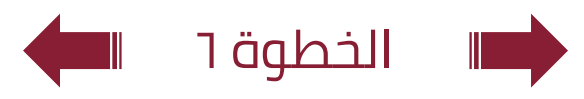